## Supplementary Materials for ACL 2018 Paper: Semantically Equivalent Adversarial Rules for Debugging NLP Models

## Interfaces for user studies

We present here screen shots of the interfaces for the experiments in Section 5 for the VQA dataset (sentiment analysis interfaces are similar, but do not have any images). All of these had accompanying instructions with examples, and/or a video tutorial.

| Image | Original Question                                                                                                    | 0         | Status                                                                                                    | 0                |
|-------|----------------------------------------------------------------------------------------------------|-----------|----------------------------------------------------------------------------------------------------|------------------|
|       | Question: What color are the bird's b<br>Answer: Orange.<br>Al probability of each option:<br>Orange.<br>0.77<br>Yellow.<br>0.16<br>Red.<br>0.02<br>Black.<br>0.05 | eaks?     | 6 questions left.<br>Legend:<br>✓ = changed the answer<br>X = didn't change the answer<br>Questions asked:<br>X What color are the bird's beaks?<br>X What is the color of the bird's beaks?<br>X What is the color of the bird's beaks? |                  |
|       | Your question here                                                                                                    | 0         | × Which color is are t                                                                                                    | he bird's beaks? |
|       | Which color is are the bird's beaks?                                                                                                    | Submit    |                                                                                                    |                  |
|       | Question: Which color is are the bird                                                                                                    | 's beaks? |                                                                                                    |                  |
|       | Answer: 🛑 Orange.                                                                                                    |           |                                                                                                    |                  |
|       | This question did not change the A.I. answer                                                                                                    |           |                                                                                                    |                  |
|       | Al probability of each option:<br>Orange. 0.71<br>Yellow. 0.22<br>Red. 0.02<br>Black. 0.06                                                                         |           |                                                                                                    |                  |

Figure 1: Interface for condition **human** in Section 5.2. Subject is trying to create adversaries by modifying the input question.

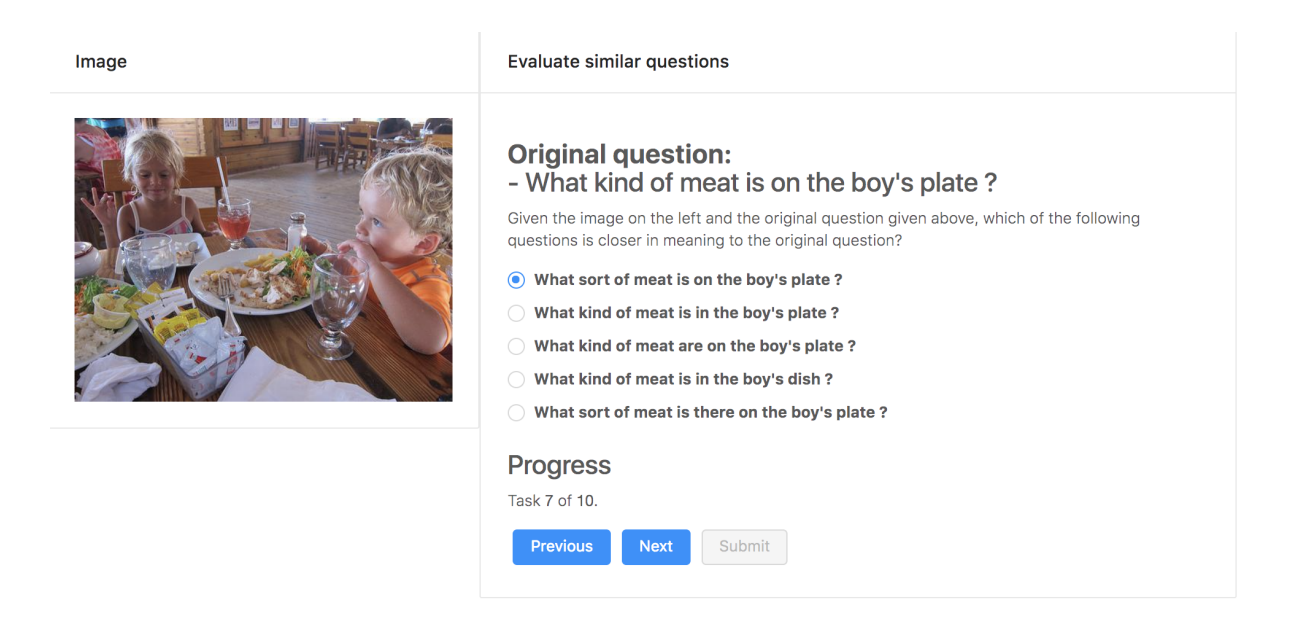

Figure 2: Interface for condition **HSEA** in Section 5.2. Subject selects the SEA that is closest in meaning to the original question

| Image | Evaluate similar questions                                                                                                    |  |  |
|-------|----------------------------------------------------------------------------------------------------|--|--|
|       | Original question:         - What color are the bird's beaks ?         Given the image on the left and the original question given above, how close in meaning to the original question is the following question?         Which colour are the bird's beaks?         1. Completely       2.       3. Somewhat       4.       5. Same meaning |  |  |
|       | Progress<br>Task 3 of 20.                                                                                                    |  |  |
|       | Previous Next Submit                                                                                                    |  |  |

Figure 3: Interface for candidate evaluation in Section 5.2. Subject evaluates SEAs or human generated adversaries one at a time.

| Individual predictions Rules     |                                                                                                    |                                                                                                    |
|----------------------------------|----------------------------------------------------------------------------------------------------|----------------------------------------------------------------------------------------------------|
| Play with the A.I.               |                                                                                                    |                                                                                                    |
| < 1 ··· 8501 8502 8503 8504 8505 | >                                                                                                    |                                                                                                    |
| Image                            | Original question                                                                                                    | Your question here                                                                                                    |
|                                  | Question: How does the table look?<br>Answer: Cluttered.<br>Al probability of each option:<br>Cluttered.<br>Empty.<br>0.34<br>Neat.<br>0.09<br>Organized.<br>0.03 | How is the table?       Submit         Question: How is the table?       Answer         Answer:       Empty.         The question changed the A.I. answer       AI probability of each option:         Cluttered.       0.19         Empty.       0.64         Neat.       0.13         Organized.       0.04 |

Figure 4: Interface for experts to play with the model, Section 5.3. Experts can get predictions for their own questions on validation images, and compare them to origial predictions. Experts can move back and forth between this and the interface in Figure 5.

| Try different rules                                                             | Results                                                                                                    |                                                                                                    |      |
|---------------------------------------------------------------------------------|----------------------------------------------------------------------------------------------------|----------------------------------------------------------------------------------------------------|------|
| List of POS tags<br>Replace first instance of:                                  | replace( <mark>What NOUN</mark> , <mark>Whi</mark>                                                                        | ch NOUN)                                                                                                    |      |
| With:                                                                           | Save rule                                                                                                    |                                                                                                    |      |
| Which NOUN Submit                                                               | Mistake example                                                                                                    | es (click images to see them in more deta                                                                                         | iil) |
| Saved Rules                                                                     | Image Original                                                                                                    | After rule                                                                                                    |      |
| replace(color, colour) ×<br>Total Mistakes Mistakes if you save<br>current rule | Q: What color is the<br>Answer:<br>(a) A light yellow,<br>(b) A bright red.<br>(c) A subtle green.<br>(d) A vivid orange. | e lampshade ?<br>Q: Which color<br>Answer:<br>a) A light yellow.<br>b) A bright red.<br>(c) A subtle green.<br>d) A vivid orange. |      |
| Finish                                                                          | Q: What food<br>?<br>Answer:<br>(a) Fries<br>b) Chips.<br>c) Cole slaw.<br>d) Ketchup.                                    | s above the burger Q: Which food item is above the burger ?<br>Answer:<br>a) Fries.<br>b) Chips,<br>c) Cole slaw.<br>d) Ketchup.  |      |
|                                                                                 | Q: What side of the                                                                                                    | court is the server Q: Which side of the court is the server                                                                      |      |

Figure 5: Interface for experts to create and test rules, Section 5.3. Experts can see how many mistakes are induced by the current rule, and current saved rules (left), and see examples of mistakes produced by the rule with POS annotations (right).

| Rules to evaluate                                                                         | Results                                                                                                    |                                                                                                    |  |
|-------------------------------------------------------------------------------------------|----------------------------------------------------------------------------------------------------|----------------------------------------------------------------------------------------------------|--|
| List of POS tags<br>Please look at the rule results on the right.<br>The current rule is: | replace(What NOUN, Which N                                                                                                   | IOUN)                                                                                                    |  |
| replace(What NOUN, Which NOUN) Does the current rule induce a bug? No Yes                 | Mistake examples           1         2         3         4         5         6         7         8         >         Compact |                                                                                                    |  |
|                                                                                           | Image Original                                                                                                    | After rule                                                                                                    |  |
| Progress                                                                                  | Q: What color are the<br>Answer:<br>a) Silver,<br>b) Black.<br>c) White.<br>d) Gold.                                         | e pots ? Q: Which color<br>Answer:<br>a) Silver.<br>b) Black.<br>c) White.<br>d) Gold.                                                            |  |
|                                                                                           | Q: What color is the I<br>Answer:<br>(a) A light yellow,<br>(b) A bright red.<br>(c) A subtle green,<br>(d) A vivid orange.  | ampshade ?<br>Q: Which color is the lampshade ?<br>Answer:<br>a) A light yellow.<br>b) A bright red.<br>(c) A subtle green.<br>d) A vivid orange. |  |
|                                                                                           | Q: What animal is run<br>Answer:<br>(a) A dog;<br>(b) A horse.<br>(c) A llama.<br>(d) A kangaroo.                            | aning in the background ?<br>Q: Which animal<br>Answer:<br>a) A dog.<br>(b) A horse.<br>c) A llama.<br>d) A kangaroo.                             |  |
|                                                                                           | ,0 <sup>114</sup>                                                                                                    | .0 <sup>1/4</sup>                                                                                                    |  |

Figure 6: Interface for experts to evaluate SEARs. Experts were thoroughly instructed to only say "Yes" if a rule has semantic equivalence.